# Submitting a Graduate Application

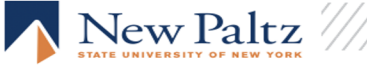

## Visit https://www.newpaltz.edu/graduate/ and select Apply Now

#### **GRADUATE STUDIES**

#### Coronavirus planning and precautionary measures

The Office of Graduate & Extended Learning is practicing social distancing strategies to help prevent the spread of COVID-19. ALL business is being handled Monday - Friday from 8:30 - 5:00pm via phone 845-257-3947 or email gradstudies@newpaltz.edu.

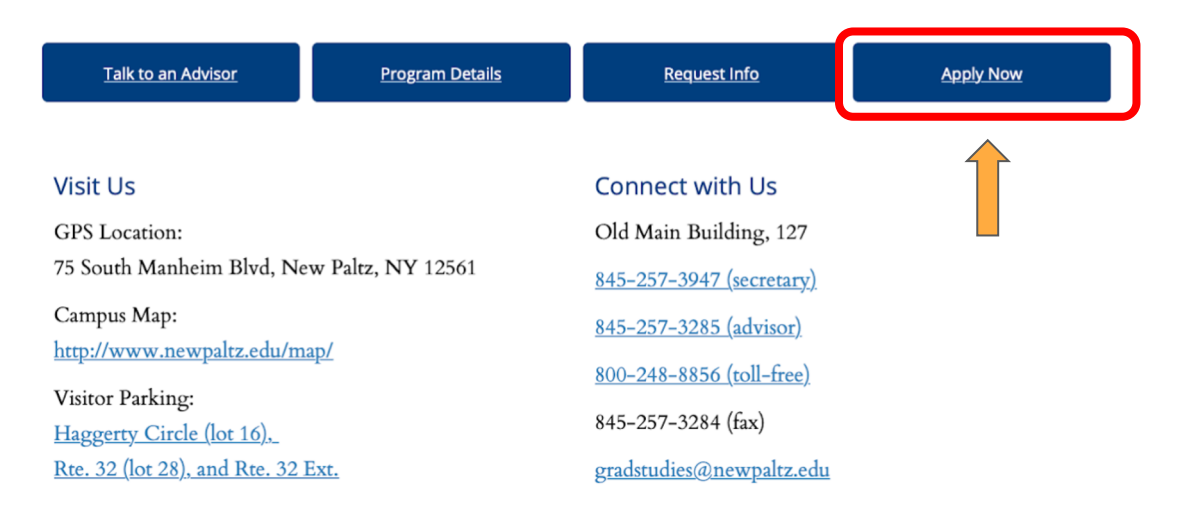

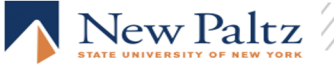

Select Create an account and follow the steps on the following pages.

## Returning users:

Click the link below to log in and resume editing your application: <u>Log in</u>

## First-time users:

Before you may begin an application, you will need to register. Click the link below to get started: <u>Create an account</u>

e or contact our Admissions Advisor.

For more information, please visit our Graduate Studies web

New Paltz

## Select Start New Application at the bottom of the page and then select the term in which you are applying in the drop down menu. Be sure to select the correct academic year.

| Your Applications                          |                                                                                                    |                                        |         |           |
|--------------------------------------------|----------------------------------------------------------------------------------------------------|----------------------------------------|---------|-----------|
| Туре                                       |                                                                                                    | Status                                 | Started | Submitted |
| You have not yet started an application us | ng this account.                                                                                                    |                                        |         |           |
|                                            | Start New Application                                                                                                    |                                        |         |           |
|                                            | Start New Application                                                                                                    | ×                                      |         |           |
|                                            | <ul> <li>2020-21: admission for Summer 2021</li> <li>2021-22: admission for Fall 2021, Spring 2</li> <li>2022-23: admission for Fall 2022, Spring 2</li> </ul> | 2022, Summer 2022<br>2023, Summer 2023 |         |           |
|                                            | NOTE: Non-Degree Admissions uses a differe<br>form https://graduateadmissions.newpaltz.edu/                                                                    | nt<br>register/nondegreegr.            |         |           |
|                                            | Select an application type:                                                                                                    |                                        |         |           |
|                                            | Create Application Cancel                                                                                                    |                                        |         |           |
|                                            |                                                                                                    |                                        |         | New ]     |

# Follow the prompts to complete the *Personal Background* section and then select *Continue* at the bottom of the page.

Race/Ethnicity Optional

Colleges and universities are asked by many groups, including the federal government, accrediting associations, college guides, and newspapers, to describe the ethnic/racial backgrounds of their students and employees. In order to respond to these requests, we ask you to answer the following two questions. <u>View Definitions</u>

Are you Hispanic or Latino?

| Yes |
|-----|
| No  |

Regardless of your answer to the prior question, please check *one or more* of the following groups in which you consider yourself to be a member:

```
    American Indian or Alaska Native
    Asian
    Black or African American
    Native Hawaiian or Other Pacific Islander
```

🗆 White

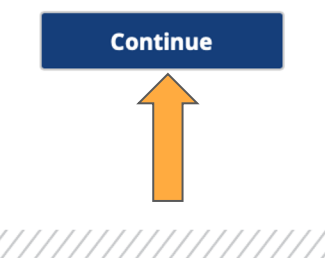

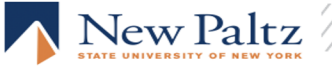

Select your program of interest from the drop down menu and then select *Continue*. Depending on which program is chosen, additional sections of the application may appear. If you need assistance with program selection or program admission requirements, please contact Alana Matuszewski.

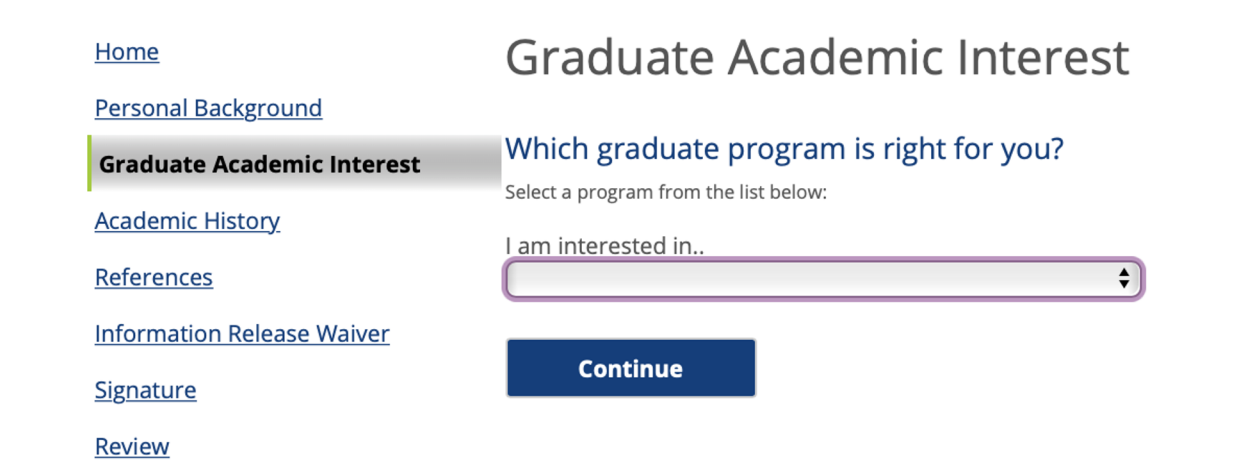

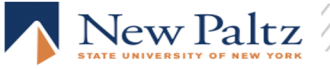

After selecting your program of interest you can upload your admission essay. Uploading is optional at this point, you are able to upload your essay in your applicant portal at a later time after you submit your application. Graduate Academic Interest

### Which graduate program is right for you?

Select a program from the list below:

I am interested in..

MSEd Literacy Education 5-12 (New Paltz Campus)

Start Term

Certain programs offer admission once per year, while others will review applications for fall, spring, or summer.

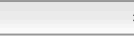

#### **Literacy Education**

Upload a well-written essay of no more than 500 words describing your educational aspirations, experience working with students in educational settings, and how training in a master's program in literacy education will help you achieve your personal and professional goals.

Choose File no file selected

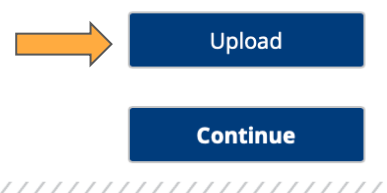

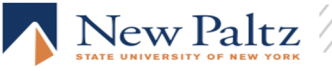

# Select Add Institution for <u>all</u> colleges/universities attended including coursework taken in high school for college credit.

### Academic History Instructions

| Please list every post-se | condary institution that you have attended. |
|---------------------------|---------------------------------------------|
| Institution               | Degree                                      |
| Add Institution           |                                             |
| Continue                  |                                             |
|                           |                                             |

You can add unofficial transcripts here, and request official transcripts be sent to the Graduate Office. SUNY New Paltz students and alumni do not need to submit an official transcript.

| Add Institution                           | ×                                                                                                    |
|-------------------------------------------|----------------------------------------------------------------------------------------------------|
| You may type in you<br>list.              | r institution's information below if it doesn't appear in the drop-down                                                      |
| INTERNATIONAL AI<br>university's website  | PPLICANTS: please include a link to the English translation of the (for example, en.hongik.ac.kr).                           |
| Institution                               | ©~                                                                                                    |
| CEEB                                      |                                                                                                    |
| Country                                   | United States                                                                                                    |
| City                                      |                                                                                                    |
| State                                     | Select State                                                                                                    |
| Level of Study                            | \$                                                                                                    |
| Submit Transcript                         |                                                                                                    |
| You may upload a r<br>after you have subr | eview copy of your transcript below now, or you may upload it later<br>nitted your application within your applicant portal. |
| PDF or Scanned<br>Pages                   | Choose File no file selected                                                                                                 |
| Save                                      | Cancel                                                                                                    |

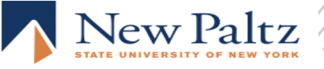

Select Add Recommender and then follow the prompts in the pop up window. Complete this step for as many references that your program requires as stated in the chart. Select Continue when complete.

Status

| Graduate Program                                                                                                    | Number of References |
|----------------------------------------------------------------------------------------------------|----------------------|
| • Trauma & Disaster Mental Health                                                                                                    | 0                    |
| <ul> <li>Accelerated or 4+1 Programs         <ul> <li>Except Business and<br/>Psychological Science which<br/>require 3 references.</li> </ul> </li> <li>Joint MA/MAT Programs</li> </ul> | 1                    |
| <ul> <li>MFA in Studio Art</li> <li>MST in Childhood Ed</li> <li>MST in Childhood and Early Childhood</li> </ul>                                                                          | 2                    |
| All other graduate programs                                                                                                    | 3                    |

Name

Add Recommender

| Prefix         | <b>(</b>                                                                                                    |
|----------------|----------------------------------------------------------------------------------------------------|
| First Name     |                                                                                                    |
| Last Name      |                                                                                                    |
| Organization   |                                                                                                    |
| Position/Title |                                                                                                    |
| Telephone      |                                                                                                    |
| Email          |                                                                                                    |
|                |                                                                                                    |
|                | FERPA Rights                                                                                                    |
|                | FERPA Rights<br>I waive my right to access this report.<br>I do not waive my right to access this report.                                                                  |
|                | FERPA Rights<br>I waive my right to access this report.<br>I do not waive my right to access this report.<br>In place of your signature, please type your full legal name: |

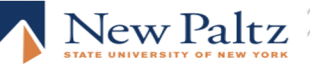

Optional to enter test information at this point. You can upload your unofficial GRE scores in your applicant portal after submitting the application. The official score report must be sent to the Graduate Office. Our institution code is 2541.

### **Test Score Instructions**

Refer to the table below to determine if you need to include a standardized exam:

| Graduate Program or Applicant Type                                                                                                    | Required Exam                  |
|----------------------------------------------------------------------------------------------------|--------------------------------|
| • MBA                                                                                                    | GMAT or GRE                    |
| <ul> <li>Education Programs</li> <li>Communication Disorders</li> <li>Counselor Education Programs</li> <li>Psychological Science</li> </ul>                                                                                                    | GRE                            |
| <ul> <li>English Language Proficiency</li> <li>Students for whom English is not the native<br/>language, and any applicant whose<br/>undergraduate degree is from a country where<br/>English is not the main language of instruction,<br/>are required to demonstrate English language<br/>proficiency by earning a satisfactory score on<br/>one of these exams.</li> </ul> | TOEFL<br>IELTS<br>PTE Academic |

| Add Test                  |               |            |   | × |
|---------------------------|---------------|------------|---|---|
| Туре                      | GRE General E | xam        |   | ¢ |
| Test Date                 | \$            | • •        |   |   |
| Total                     |               |            |   |   |
| Verbal Reasoning          |               | Percentile | % |   |
| Quantitative<br>Reasoning |               | Percentile | % |   |
| Analytical Writing        |               | Percentile | % |   |

\* Reporting Codes:

- GRE and TOEFL is 2541
- GMAT is 2493

| Add Test Save Cancel | e e  |    |        |
|----------------------|------|----|--------|
| Continue Cancel      |      |    |        |
| continue             | Save | ve | Cancel |

If you wish for SUNY New Paltz to speak to a third party about your application, you must select yes on this page.

## Information Release Waiver

Permission must be granted by you, the applicant, in order for staff in Graduate & Extended Learning to discuss this application with any third party, including parents, guardians, children or a spouse.

Would you like to authorize us to speak with a third party about your application?

Yes

🗹 No

Continue

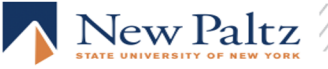

# You must electronically sign your application and confirm before reviewing and submitting your application.

### **Property Rights**

In accordance with American Association of Collegiate Registrars and Admission Officers policies, all materials submitted with this application will become the property of SUNY New Paltz and will not be returned to the applicant.

I certify that the information given in this application for admission is complete and correct. I understand that any falsification or omission of data may result in the denial of admission.

In place of your signature, please type your full legal name:

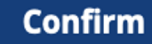

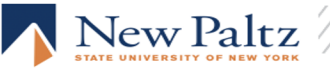

If you encounter errors in your application review, you must go back and correct the ones written in red in order to submit your application. The categories written in orange can be edited at a later time in your application portal.

Review

We have detected the following errors with your application. These errors must be corrected before submission.

| Section             | Required Field or Error                       |
|---------------------|-----------------------------------------------|
| Personal Background | Personal Background: Birth Sex Needed         |
| Personal Background | Personal Background: Citizenship Needed       |
| Personal Background | Personal Background: Permanent Address Needed |
| Signature           | Please complete prior to submission.          |

We have detected the following potential problems with your application:

| Section                  | Warning                                                                                      |
|--------------------------|----------------------------------------------------------------------------------------------|
| Personal Background      | Personal Background: Mobile Number Missing                                                   |
| Portfolio & Media Upload | Missing Portfolio - You may upload your portfolio later in your applicant portal.            |
| <u>References</u>        | References Required - You may manage your reference requests later in your applicant portal. |

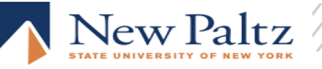

Once your application is complete and there are no errors, you can select *Submit Application* You will then be redirected to your applicant portal.

Clicking **Submit Application** will send your application data to the **Graduate Studies** staff for processing. The program faculty will NOT see your application until you have uploaded all of your checklist items within your applicant portal.

**Reminder**: It may take up to 60 minutes before your complete checklist items appear in your applicant portal. If you are satisfied with your application and are ready to submit it, click Submit Application.

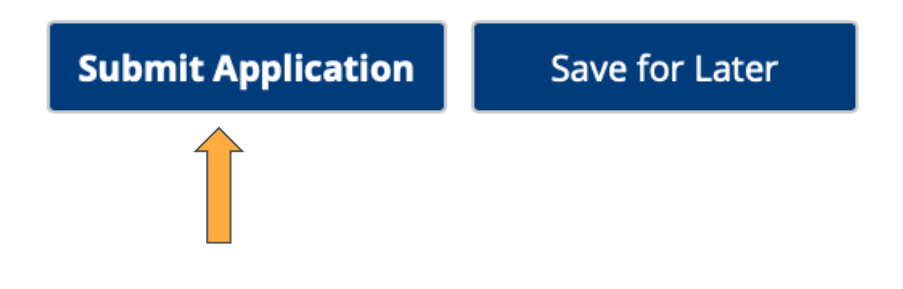

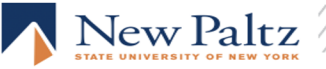

This is what your applicant portal will look like. Categories above the photo will show your application status. As these categories are completed, the red X will turn into an orange checkmark.

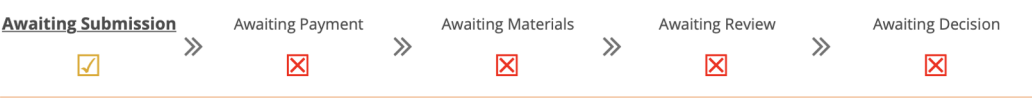

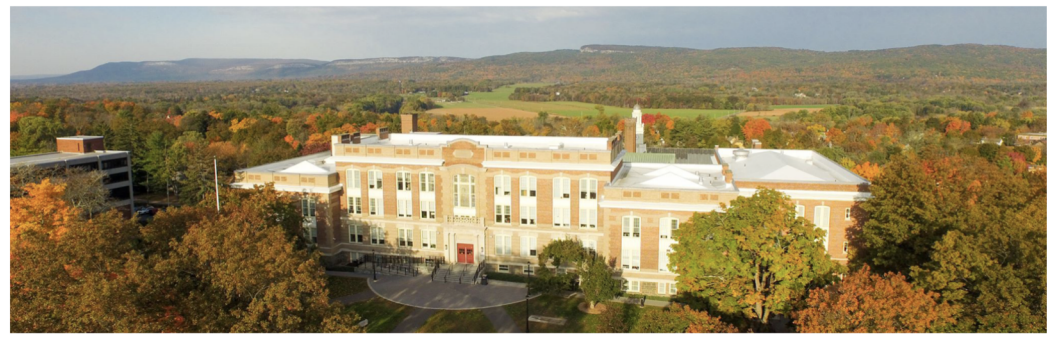

#### **Application Checklist**

| Status   | Details                                                                           | Date       |
|----------|-----------------------------------------------------------------------------------|------------|
| Received | Recommendation from Alana Matuszewski, SUNY New Paltz<br>Submitted on 02/04/2021. | 02/04/2021 |

#### **Update Your Recommendations**

Your program requires additional recommendations. To add or change a recommender, visit the recommendations page. Click "Add Recommender," complete the form and click "Send to Recommender".

#### **Upload Materials**

To submit documents that we have requested, please select the document type below and upload a Word document, PDF, or scanned image file. If we have not requested that you submit documents to us, you may disregard this.

Choose File no file selected

Upload

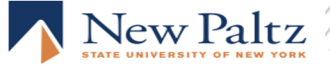

# You can upload additional materials at this point.

Approximately 1 hour after your submission, your application portal will update to include a link to make your payment and also include your Application Checklist.

Decisions will be uploaded to your application portal, they are not emailed to you. Please check your portal frequently.

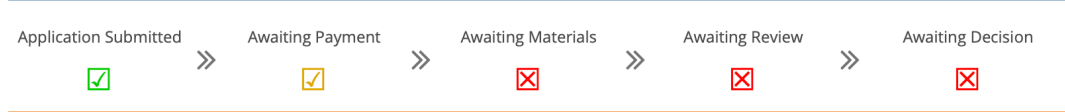

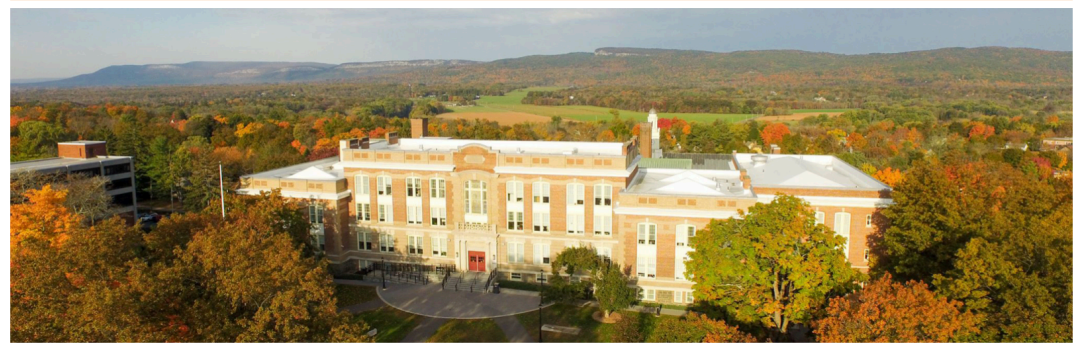

#### Payment Due: 60.00 USD

X Awaiting Graduate Application Fee - Submit Payment for 60.00 USD

#### **Application Checklist**

| Status                       | Details                                                                           | Date       |
|------------------------------|-----------------------------------------------------------------------------------|------------|
| 🗙 Awaiting                   | Artist's Statement                                                                |            |
| 🗙 Awaiting                   | Digital Portfolio                                                                 |            |
| 🗙 Awaiting                   | Graduate Admission Essay                                                          |            |
| <ul> <li>Received</li> </ul> | Recommendation from Alana Matuszewski, SUNY New Paltz<br>Submitted on 02/04/2021. | 02/04/2021 |

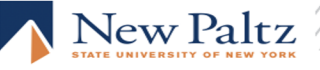

Questions?

### Contact Us

Graduate Office Email: gradstudies@newpaltz.edu

Alana Matuszewski, Manager of Graduate Recruiting & Advising Phone: (845) 257-3285 Email: <u>matuszea@newpaltz.edu</u>

**Problems With Application Checklist Items?** 

Sue Ugricich, Graduate Applications Coordinator Phone: (845) 257-2625 Email: <u>ugricics@newpaltz.edu</u>

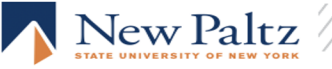